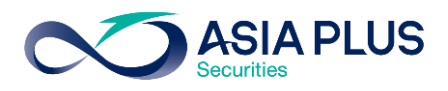

ท่านสามารถเลือกวางเงินผ่านธนาคารกรุงเทพ (BBL) ได้ 4 ช่องทาง ดังนี้

- เคานเตอร์ธนาคาร
- Bualuang mBanking แอปพลิเคชันบนมือถือ
- Bualuang iBanking บนเว็บไซต์ธนาคาร
- ตู้เอทีเอ็ม

โดยสามารถดูรายละเอียดการใช้งานในแต่ละช่องทางได้ด้านล่างนี้

#### เคาน์เตอร์ธนาคารกรุงเทพ

ท่านสามารถยื่นแบบฟอร์มจ่ายบิล/ชำระค่าบริการ (Bill Payment) ได้ที่เคาน์เตอร์ธนาคารกรุงเทพ โดยสามารถดาวน์โหลดแบบฟอร์มได้ <mark>ที่นี่</mark>

#### แอปพลิเคชัน Bualuang mBanking

้ขั้นตอนที่ 1 : ระบุ Mobile PIN เพื่อเข้าสู่ระบบ

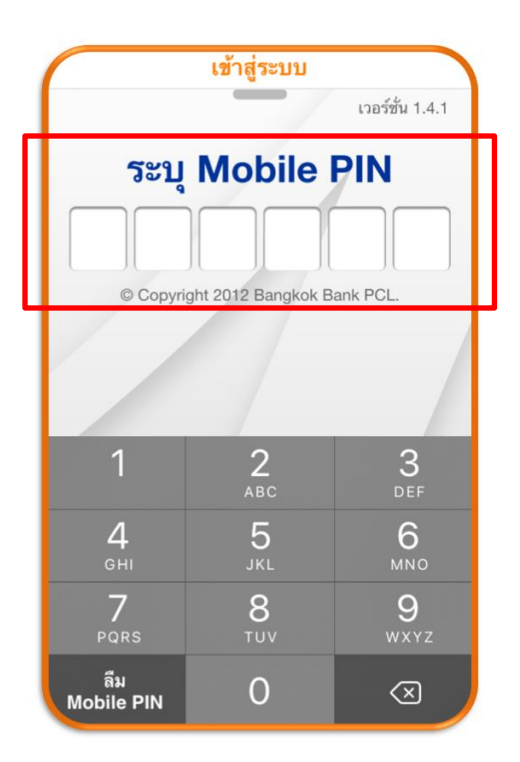

**ขั้นตอนที่ 2 :** คลิกเมนู "ชำระเงิน" เลือก "ค่า สินค้าและบริการ"

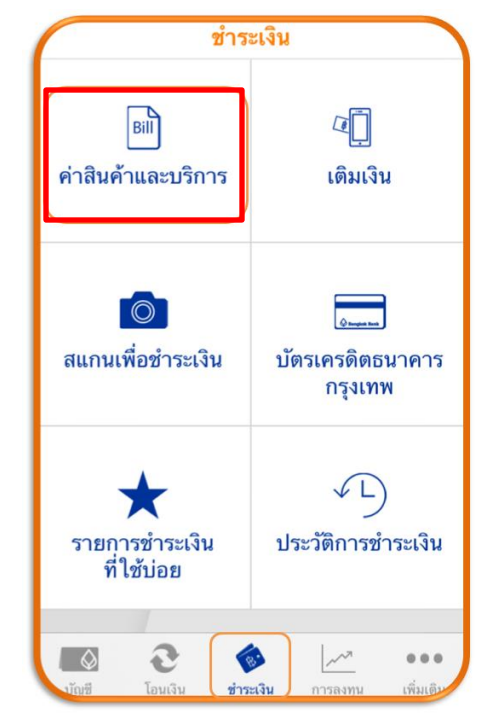

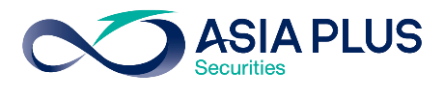

ั้**บตอนที่ 3** : คันหาคำว่า **"บริษัทหลักทรัพย์** เอเซีย พลัส จำกัด" หรือ "Asia Plus Securities Co.,Ltd." หรือ "ASPS"

| ชำระเงิน                                                                                                    |                  |  |  |  |  |  |
|----------------------------------------------------------------------------------------------------|------------------|--|--|--|--|--|
| รายชื่อผู้รับชำระเงิน <b>คันหาผู้รับชำระเ</b>                                                                                                    | เงิน             |  |  |  |  |  |
| โปรดเลือกหรือระบุชื่อผู้รับชำระเงิน                                                                                                    |                  |  |  |  |  |  |
| ASPS                                                                                                    |                  |  |  |  |  |  |
| ประเภทธุรกิจ                                                                                                    |                  |  |  |  |  |  |
| ประกันภัย/ ประกันชีวิต                                                                                                    | >                |  |  |  |  |  |
| บัตรเครดิต                                                                                                    | >                |  |  |  |  |  |
| ธุรกิจขายตรง                                                                                                    | >                |  |  |  |  |  |
| บริจาค                                                                                                    | >                |  |  |  |  |  |
| ธุรกิจน้ำมัน                                                                                                    | >                |  |  |  |  |  |
| สินค้า/บริการ                                                                                                    | >                |  |  |  |  |  |
| โอนเงิน     ชาระเงิน     การลงทน     การลงทน     กาทน     การลงทน     การลงทน     การลงทน | •••<br>เพิ่มเติบ |  |  |  |  |  |

### ั**บันตอนที่ 5** : ระบุง้อมูลดังนี้

- 1. เลือก "บริษัทหลักทรัพย์ เอเซีย พลัส จำกัด"
- 2. ระบุเลงที่อ้างอิง
  - เลงที่บัตรประชาชน 13 หลัก
     หรือ เลงที่พาสปอร์ต
  - เลงบัญชีหลักทรัพย์ (5-7หลัก)
- 3. กด "ต่อไป"

#### ้**ขั้นตอนที่ 4** : เลือกบริษัทผู้รับชำระเงิน "ASPS"

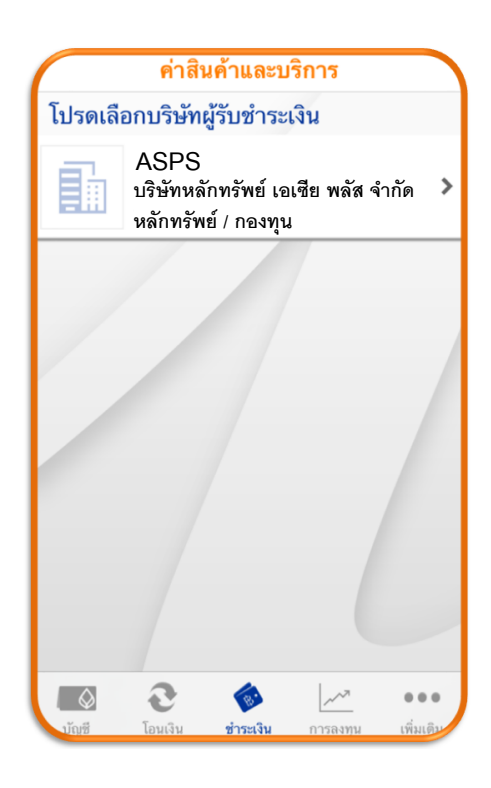

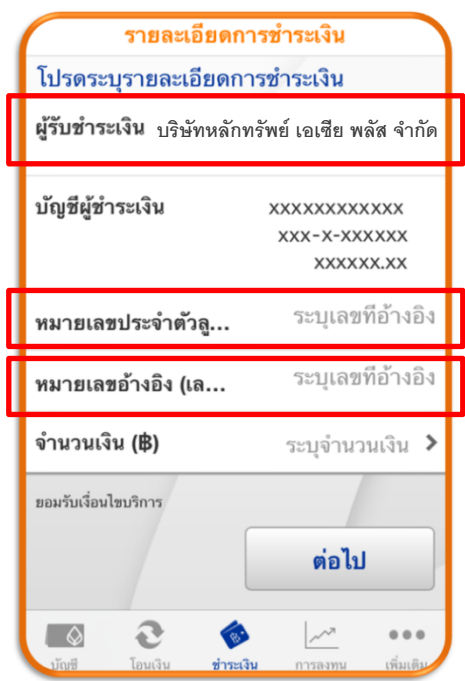

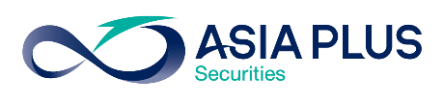

# **ขั้นตอนที่ 6** : ตรวจสอบความถูกต้อง และคลิก "ต้องการ"

| ยืนยัน                    | รายการ                          |
|---------------------------|---------------------------------|
| ผู้รับชำระเงิน            | ASPS                            |
| บริษัทหลัก                | ทรัพย์ เอเซีย พลัส จำกัด        |
| บัญชีผู้ชำระเงิน          | *****                           |
|                           | XXX-X-XXXXXX                    |
|                           | XXXXXX.XX                       |
| หมายเลขประจำตัวลู         | 123XXXX                         |
| หมายเลขอ้างอิง (เล        | 123XXXXXXXXXXXX                 |
| จำนวนเงิน                 |                                 |
| ค่าธรรมเนียม              | 0.00                            |
| หมายเหตุ 1: COLLATER      | AL                              |
| ท่านต้องการทำรายก         | ารต่อหรือไม่                    |
| ไม่ต้องการ                | ต้องการ                         |
| $\mathbf{O}$              | 🚳 📈 🐽                           |
| งเัญซี โอนเงิน <b>ช่า</b> | <b>ระเงิน</b> การลงทน เพิ่มเติม |

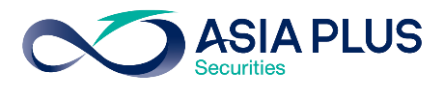

### Bualuang iBanking (เว็บไซต์ธนาคาร)

**ขั้นตอนที่ 1**: ไปที่ <u>ibanking.bangkokbank.com</u> จากนั้น Log in ด้วย User ID และ Password เพื่อเข้าสู่บริการ Bualuang iBanking

| Bualuang                          |  |
|-----------------------------------|--|
| User ID                           |  |
| PIN/Password                      |  |
| Log On                            |  |
|                                   |  |
|                                   |  |
| Register Online 🖬 Hint 🞒 Bookmark |  |

้**บั้นตอนที่ 2**: เลือกเมนู "ชำระเงิน/เติมเงิน" จากนั้นคลิก "เพิ่มผู้รับชำระ"

| รายการบัญชี โอนเงิ                      | ัน ช่าระเงิน/เติมเงิน | การลงทุน | บริการพิเศษ           | กำหนดค่า          |
|-----------------------------------------|-----------------------|----------|-----------------------|-------------------|
| ชำระค่าสินค้าแล                         | ละบริการ              | •        |                       | 🗓 ศาแนะปา         |
| เริ่มทำรายการชำระเงิน                   |                       |          |                       | 1-2-3             |
| ผู้รับช่าระ                             | โปรดเลือก             |          | <b>▼</b> <u>เพิ่ม</u> | <u>ผู้รับชำระ</u> |
| บัญชีผู้ชำระเงิน                        | โปรดเลือก             |          | •                     |                   |
| รหัสบริษัท                              |                       |          |                       |                   |
| หมายเลขประสาตัวลูกค้า (เ<br>อ้างอิง 1)  | ลขที                  |          |                       |                   |
| หมายเลขอ้างอิง (เลขที่อ้าง              | ນ <del>ີ</del> ລູ 2)  | (ตา      | มที่แสดงไว้ในใบแจ้    | งค่าบริการ)       |
| สานวนเงิน                               |                       |          |                       |                   |
| วันที่                                  | 07 มี.ค. 2559         | 31       |                       |                   |
| บันทึกช่วยจำ                            |                       |          |                       |                   |
|                                         | ชั้นตอนต่อไป          | ยกเลิก   |                       |                   |
| <u>เรียกดูข้อมูลรายชื่อบริษัทผู้รับ</u> | <u>ช้าระ</u>          |          |                       |                   |

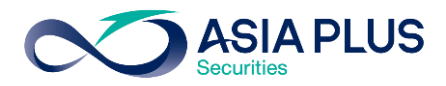

้<u>ขั้นตอนที่ 3</u> : เลือกประเภทธุรกิจเป็น "หลักทรัพย์/กองทุน" กรอกรหัสบริษัทผู้รับชำระเป็น **"ASPS"** คลิก "ค้นหา" และเลือก **"บริษัทหลักทรัพย์ เอเซีย พลัส จำกัด"** 

| รายการบัญชี                                                                         | โอนเงิน                                 | ช่าระเงิน/เติมเงิน       | การสงทุน | บริการพิเศษ         | กำหนดค่า  |
|-------------------------------------------------------------------------------------|-----------------------------------------|--------------------------|----------|---------------------|-----------|
| เพิ่มผู้รับชำ                                                                       | าระเงิน                                 |                          |          |                     | 🚺 ສຳແນະນຳ |
| เลือกผู้รับชำระเจ                                                                   | งัน                                     |                          |          |                     |           |
| เลือกจากประเภทย<br>คับหาจากรหัสบริษั<br>ชื่อบริษัทผู้รับชำระ<br>คลิยเพื่อเลือกบริษั | ธุรกิจ<br>ษัท/<br>ะ<br>มัพผู้รับชาระบจิ | หลักทรัพย์ / ส<br>ASPS   | าองทุน   | <b>v</b>            | ค้นหา     |
| รหัสบริษัท                                                                          | ชื่อบริษัทผู้                           | รับชาระ                  | s        | ายละเอียดผู้รับชาร  | ะนุจิน    |
| ASPS                                                                                | บริษัทหลัก                              | ทรัพย์ เอเซีย พลัส จำกัด | v        | หลักทรัพย์ / กองทุา | u         |
|                                                                                     | บริษัทหลักทรัพย์ บัวหลวง                |                          |          |                     | K         |
| BESIO                                                                               | บรษทหลกห                                | ารพย บวหลวง              | f        | กรศกษา / อบรม / ส   | แมนา      |
| BLSIO<br><u>ทำรายการชำระค่า</u> ลิ                                                  | บรษทาหลกห<br>สินค้าและบริการ            | ารพย บวหลวง              | ſ        | กรศกษา / อบรม / ส   | นมนา      |

้<u>ขั้นตอนที่ 4</u> : ระบุหมายเลงประจำตัวลูกค้าเป็นเลงที่บัญชีหลักทรัพย์ (7 หลัก) หรือเลงที่บัญชีอนุพันธ์ (5 หลัก) คลิก "ขั้นตอนกัดไป" เพื่อรับรหัส OTP โดยธนาคารจะส่ง SMS ไปยังเบอร์โทรศัพท์ที่แจ้งไว้กับธนาคาร

| รายการบัณช                                                                                      | โอนเงิน                                                 | ชำระเงิน/เติมเงิน                                                                     | การสงทุน                                                     | บริการพิเศษ                                                        | กำหนดคำ                                               |  |  |
|-------------------------------------------------------------------------------------------------|---------------------------------------------------------|---------------------------------------------------------------------------------------|--------------------------------------------------------------|--------------------------------------------------------------------|-------------------------------------------------------|--|--|
| เพิ่มผู้รับช                                                                                    | าระเงิน                                                 |                                                                                       |                                                              |                                                                    | 🛄 สาแนะปา                                             |  |  |
| เลือกผู้รับชำระเรี                                                                              | նո                                                      |                                                                                       |                                                              |                                                                    |                                                       |  |  |
| เลือกจากประเภทท                                                                                 | ธุรกิจ                                                  | หลักทรัพย์ / กองทุน                                                                   |                                                              | •                                                                  |                                                       |  |  |
| ค้นหาจากรหัสบริบ<br>ชื่อบริษัทผู้รับชำร                                                         | ค้นหาจากรหัสบริษัท/<br>ชื่อบริษัทผู้รับชำระ             |                                                                                       |                                                              |                                                                    | ค้นหา                                                 |  |  |
| คลิกเพื่อเลือกบริษัทผู้รับชำระเงิน                                                              |                                                         |                                                                                       |                                                              |                                                                    |                                                       |  |  |
| รหัสบริษัท                                                                                      | ชื่อบริษัทผู้                                           | รับชำระ                                                                               | 5                                                            | ายละเอียดผู้รับชา                                                  | ระเงิน                                                |  |  |
| ASPS                                                                                            | บริษัทหลักท                                             | รัพย์ เอเซีย พลัส จำกัด                                                               | ν                                                            | เล้กทรัพย์ / กองทุน                                                |                                                       |  |  |
| ข้อมูลผู้รับชำระม<br>ชื่อบริษัทผู้รับชาร<br>รหัสบริษัท<br>หมายเลขประจำตั<br>1)<br>ชื่อย่อ<br>—— | เงิน<br>ะ<br>วลูกค้า (เลขที่ะ                           | ນອີນັກหลักກວັพย์ ເລເซีย ກ<br>ASPS<br>ກ່າວຍື່ວ 1<br>ASPS                               | พลัส จำกัด<br>23XXXX                                         |                                                                    |                                                       |  |  |
| เมื่อห่านกด "ข้<br>กรุณาเปิดโหรศัพท์ข                                                           | ั้นตอนต่อไป" ระ<br>ของห่านและตรว                        | บบจะส่งรหัสผ่านครั้งเดียว ((<br>จสอบสัญญาณ                                            | OTP) ไปยังโหรศัพ                                             | ท์มือถือหมายเลข 0                                                  | 91 XXX 8980                                           |  |  |
|                                                                                                 | ขั้นตอนต่อไป                                            |                                                                                       |                                                              |                                                                    |                                                       |  |  |
| <b>หมายเหตุ:</b><br>• กรุณาระบุห<br>นี้จะปรากฏ<br>ได้มากกว่า                                    | มายเลขประจำตั<br>ขึ้นหากครั้งที่ท่าน<br>หนึ่งรายการ ในก | วลูกค้า (เลขที่อ้างอิง 1) ตา<br>สังหารายการชำระเงินค่าสิน<br>รณีที่ต้องการทำรายการชำร | มที่แสดงไว้ในใบแล่<br>ค้าและบริการ โดยห<br>ะเงินให้กับหมายเล | จังค่าสินค้าหรือบริกา<br>ท่านสามารถสร้างข้อม<br>ขประจำตัวลูกค้าหมา | รของห่าน หมายเลข<br>มูลผู้รับชำระรายเดิม<br>เยเลขอื่น |  |  |
| <ul> <li>ในกรณีที่ท่า<br/>ธนาคาร กรุ</li> </ul>                                                 | านเปลี่ยนแปลงน<br>ณาคลิก <u>ที่นี่</u> เพื่อ            | นายเลขโทรศัพท์มือถือ และ<br>อ่านรายละเอียดเพิ่มเติม                                   | ะขังใม่ได้ลงหาะเบียเ                                         | เหมายเลขโทรศัพท์มี                                                 | มือถือใหม่ไว้กับ                                      |  |  |

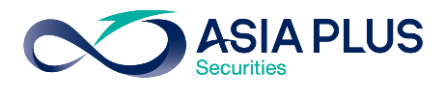

้ขั้นตอนที่ 5 : ระบุรหัส OTP ที่ได้รับทาง SMS และคลิก "ยืนยัน"

| ตรวจสอบความถูกต่                                   | ้องของข้อมูลผู้รับชำระเงิน                                             |                                            |                                                |                  |  |  |
|----------------------------------------------------|------------------------------------------------------------------------|--------------------------------------------|------------------------------------------------|------------------|--|--|
| ชื่อบริษัทผู้รับชาระ                               | บริษัทหลักทรัพย์ เ                                                     | อเซีย พลัส จำกัด                           |                                                |                  |  |  |
| รหัสบริษัท                                         | ASPS                                                                   | ASPS                                       |                                                |                  |  |  |
| หมายเลขประจำตัวลูกค้า (เลขที่อ้างอิง 123XXXX<br>1) |                                                                        |                                            |                                                |                  |  |  |
| ชื่อย่อ                                            | ASPS                                                                   |                                            |                                                |                  |  |  |
| กรุณาตรวจสอบขอมูลร<br>SMS เป็นรหัสบริษัทเดีย       | หล่มระทศแลดง เนชอความ 5MS อย<br>วกันกับรหัสบริษัทที่ท่านกำลังเพิ่ม หาเ | างระมดระวง และต่อง<br>กข้อมูลถูกต้อง กรุณา | แน่ เจ้า การหลุ่บรษทห<br>ใส่รหัสผ่านครั้งเดียว | (OTP) ที่ท่านใต้ |  |  |
| วับ                                                |                                                                        |                                            |                                                |                  |  |  |
| รับ<br>ชื่อผู้ส่ง: ASPS                            |                                                                        |                                            |                                                |                  |  |  |

้<u>ขั้นตอนที่ 6</u>: เมื่อเพิ่มผู้รับชำระเงินเรียบร้อยแล้วสามารถคลิก "ชำระเงินให้ผู้รับชำระรายนี้ทันที" หรือหากต้องการทำรายการในครั้งถัดไป ท่านสามารถเลือกบริษัทผู้รับชำระเป็น ASPS จากรายชื่อผู้รับชำระที่เพิ่มไว้แล้ว

| รายการบัณชี                                                         | โอนเงิน                                | ชำระเงิน/เติมเงิน | การลงทุน        | บริการพิเศษ | กำหนดค่า |  |  |  |  |
|---------------------------------------------------------------------|----------------------------------------|-------------------|-----------------|-------------|----------|--|--|--|--|
| เพิ่มผู้รับชำ                                                       | เพิ่มผู้รับขำระเงิน – ยืนยัน 🛛 🖾 ศพระป |                   |                 |             |          |  |  |  |  |
| ตำเนินการเพิ่มผู้รับชำระในรายชื่อผู้รับชำระเงินของท่านเรียบร้อยแล้ว |                                        |                   |                 |             |          |  |  |  |  |
| ชื่อบริษัทผู้รับชำระ บริษัทหลักทรัพย์ เอเซีย พลัส จำกัด             |                                        |                   |                 |             |          |  |  |  |  |
| รหัสบริษัท                                                          |                                        | ASPS              | ASPS            |             |          |  |  |  |  |
| หมายเลขประจำตัวลูกค้า (เลขที่อ้างอิง 123XXX<br>1)                   |                                        |                   |                 |             |          |  |  |  |  |
| ชื่อย่อ                                                             |                                        | ASPS              |                 |             |          |  |  |  |  |
|                                                                     |                                        | ชำระเงินให้ผู้รับ | ชำระรายนี้ทันที |             |          |  |  |  |  |
| <u>ทำรายการชำระค่าสิ</u>                                            | <u>แค้าและบริการ</u>                   |                   |                 |             |          |  |  |  |  |
| <u>เพิ่มรายชื่อบริษัทผู้รับ</u>                                     | <u>บชำระของท่าน</u>                    |                   |                 |             |          |  |  |  |  |
| <u>เรียกดูข้อมูลรายชื่อบ</u>                                        | <u>มริษัทผู้รับชำระ</u>                |                   |                 |             |          |  |  |  |  |
|                                                                     |                                        |                   |                 |             |          |  |  |  |  |
|                                                                     |                                        |                   |                 |             |          |  |  |  |  |
|                                                                     |                                        |                   |                 |             |          |  |  |  |  |

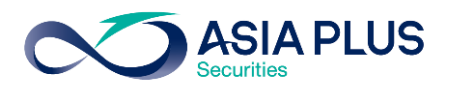

้<u>ขั้นตอนที่ 7</u>: เลือกบัญชีผู้รับชำระเงินเป็นบัญชีธนาคารของท่าน

- ตรวจสอบหมายเลงประจำตัวลูกค้า : เลงที่บัญชีหลักทรัพย์ (5-7 หลัก)
- หมายเลงอ้างอิง : เลงที่บัตรประชาชน (13 หลัก) หรือ เลงที่พาสปอร์ต
- ระบุจำนวนเงิน และคลิก "ขั้นตอนต่อไป"

| รายการบัญชี โอนเงิน                      | ชำระเงิน/เติมเงิน      | การลงทุน               | บริการพิเศษ         | กำหนดค่า          |  |
|------------------------------------------|------------------------|------------------------|---------------------|-------------------|--|
| ชำระค่าสินค้าและ                         | ะบริการ                |                        |                     | 🛄 คำแนะปา         |  |
| เริ่มทำรายการชำระเงิน                    |                        |                        |                     | 1-2-3             |  |
| ผู้รับชำระ                               | ASPS                   |                        | ▼ เพิ่ม             | <u>ผู้รับชำระ</u> |  |
| บัญชีผู้ชาระเงิน                         | โปรดเลือก              |                        | •                   |                   |  |
| รหัสบริษัท                               | ASPS                   |                        |                     |                   |  |
| หมายเลขประจำตัวลูกค้า (เลข<br>อ้างอิง 1) | ที                     | 123XXXX <u>เปลี่ยน</u> |                     |                   |  |
| หมายเลขอ้างอิง (เลขที่อ้างอิ             | ν <sup>2)</sup> 123XXX | (In CXXXXX             | ามที่แสดงไว้ในใบแจ้ | งค่าบริการ)       |  |
| จำนวนเงิน                                |                        | 100,000                |                     |                   |  |
| วันที่                                   | 07 มี.ค. 2559          | 31                     |                     |                   |  |
| บันทึกช่วยจำ                             |                        |                        |                     |                   |  |
|                                          | ขั้นตอนต่อไป           | ยกเลิศ                 | ז                   |                   |  |
| <u>เรียกดข้อมูลรายชื่อบริษัทผู้รับชำ</u> | <u>55</u>              |                        |                     |                   |  |

#### ้<u>ขั้นตอนที่ 8</u>: ตรวจสอบความถูกต้อง คลิก "ยืนยัน"

| บำระค่าสินค้าและบริการ - ดรวจสอบ |                                 |              |                                              |                         |                                     |  |  |  |
|----------------------------------|---------------------------------|--------------|----------------------------------------------|-------------------------|-------------------------------------|--|--|--|
| 1-2-3                            | โปรดตรวจสอบความถูกต้องของรายการ |              |                                              |                         |                                     |  |  |  |
|                                  |                                 | ยืนยันรายการ | าระเงินของท่านทันทีที่                       | าารตามศาสิ่งการช        | ธนาคารจะสำเนินก                     |  |  |  |
|                                  |                                 |              |                                              |                         | ผู้รับชาระ:                         |  |  |  |
|                                  |                                 |              | ASPS                                         | าระ                     | ชื่อบริษัทผู้รับชำ                  |  |  |  |
|                                  |                                 |              | ASPS                                         |                         | รหัสบริษัท                          |  |  |  |
|                                  |                                 |              | ລິง 123XXXX                                  | ตัวลูกค้า (เลขที่อ้างอ่ | หมายเลขประจำ(<br>1)                 |  |  |  |
|                                  |                                 |              | 123XXXXXXXXXXXXX                             | (เลขที่อ้างอิง 2)       | หมายเลขอ้างอิง                      |  |  |  |
|                                  |                                 |              | 000-0-000000                                 |                         | บัญชีผู้ช่าระเงิน                   |  |  |  |
|                                  |                                 |              | 100,000.00                                   |                         | จำนวนเงิน                           |  |  |  |
|                                  |                                 |              | 0.00                                         |                         | ค่าธรรมเนียม                        |  |  |  |
|                                  |                                 |              | 01 J.A. 2559                                 |                         | วันที่                              |  |  |  |
|                                  |                                 |              |                                              |                         |                                     |  |  |  |
|                                  | เป็น                            | ย้อนกล่      | ยืนยัน                                       |                         |                                     |  |  |  |
|                                  | ษนใป                            | ย้อนกล       | 100,000.00<br>0.00<br>01 ม.ค. 2559<br>ยืนยัน |                         | จำนวนเงิน<br>ค่าธรรมเนียม<br>วันที่ |  |  |  |

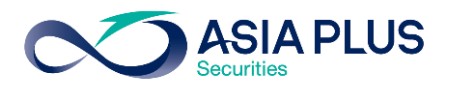

## BBL ATM (ຕູ້ເອກีເອິ້ມ)

\*หมายเหตุ: ลูกค้าที่มีหมายเลงบัญชีขึ้นต้นด้วยตัวอักษรภาษาอังกฤษ A B และ C ให้ใส่ตัวเลงแทนตัวอักษร โดย A = 1 / B = 2 / และ C = 3 เช่น หมายเลงบัญชีงองคุณคือ A1234567 ให้ใส่ 11234567

้**ขั้นตอนที่ 1** : ระบุรหัสบัตร ATM ของท่าน

**ั้งนตอนที่ 2** : เลือก "ชำระเงิน / เติมเงินมือถือ / เติมเงิน Easy Pass / อื่นๆ"

โปรดเลือกบริการ

(บัณชีเงินฟาก / สินเชื่อ)

สมัคร / ปรับเปลี่ยนบริการ

ชำระเงิน / เติมเงินมือกิอ / ติมเงิน Easy Pass / อื่นๆ

มชิเกอยถูอบ

🐼 Bangkok Bank ទារការទាទ្យរហារប

NOU 500

neu 1,000

∩⊖U 5,000

ດອບ 10,000

| 🖗 Bangkok Bank<br>ธาษาศารกรุงเบาม | โปรดกด <del>รกัสเล:ก</del> ด ENTER |       |  |
|-----------------------------------|------------------------------------|-------|--|
|                                   | XXXX                               |       |  |
|                                   |                                    | ENTER |  |
|                                   |                                    |       |  |
|                                   |                                    |       |  |
|                                   |                                    |       |  |
|                                   |                                    |       |  |

้<u>ขั้นตอนที่ 3</u> : เลือก "ชำระเงินด้วย Comp Code"

#### ั**บันตอนที่ 4** : ระบุรหัส Comp Code 5 หลัก คือ "01337"

| Bangkok Bank<br>รษยาตารกรุงแบบม                    | โปรดเลือกบริการ                   | K               | ∑ Bangkok Bank<br>ธนศาสารกรุ่มเททย      |
|----------------------------------------------------|-----------------------------------|-----------------|-----------------------------------------|
| ຜ່າຣະເຈັນ / ເຕັບເຈັນມີວດີອ /<br>ເຕັບເຈັນ Easy Pass | ช่าธะเงินด้วยบาร์ไก้              |                 | IUSAS: ŲSŘA Comp Code (5 MŘII)<br>XXXXX |
| ເກົ່າຣະເຈັບດ້ວຍ Comp Code                          | Fours                             | · <mark></mark> |                                         |
| พันธมัตร<br>                                       | เปลี่ยนรหั<br>อื่นๆ / ข้อเสนอพิเศ |                 | Qncic<br>Ilúgncie                       |
|                                                    |                                   |                 |                                         |

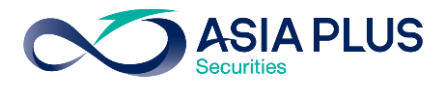

**ขั้นตอนที่ 4** : ระบุหมายเลงบัตรประชาชน Ref. 1 13 หลัก

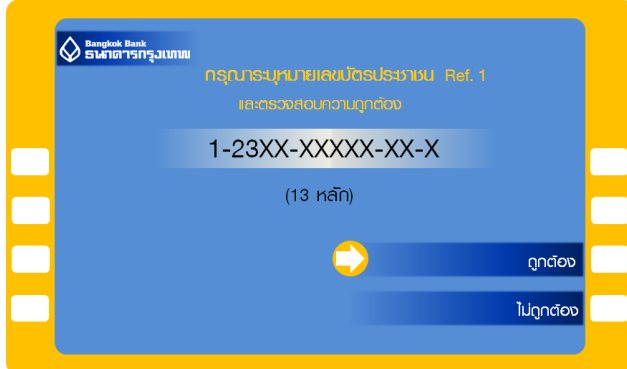

**ขั้นตอนที่ 6** : ระบุจำนวนเงิน (ไม่มีกำหนดงั้นต่ำ)

| <b>โปรดกดจำนวนเงิน</b><br>และตรวจสอบกวามดุกต้อง |            |
|-------------------------------------------------|------------|
| 100,000.00                                      |            |
| (ไม่มีกำหนดขั้นต่ำ)                             | _          |
| $\bigcirc$                                      | กูกต้อง    |
|                                                 | ไม่ถุกตัอง |

5-7 หลัก

|   | 🛇 ธษักตารกรุงเททพ         |  |
|---|---------------------------|--|
|   | เปรดระบุขอมูลควเลข Ref. 2 |  |
|   | และตรวจสอบความถูกต้อง     |  |
| _ | XXXXX                     |  |
|   | (5.7.KOO)                 |  |
|   | (5-7 richt)               |  |
|   |                           |  |
|   | ากต่อง                    |  |
| _ |                           |  |
|   | ไม่ถูกต้อง                |  |
|   |                           |  |
|   |                           |  |

้**ขั้นตอนที่ 5** : ระบุเลขที่บัญชีหลักทรัพย์ Ref. 2

#### **ขั้นตอนที่ 7** : ตรวจสอบความถูกต้องของข้อมูล และกดยืนยัน

|  | 🔊 Bangkok Bank<br>ຣາຊາກາງກຽວແກນນ | กามกำลังราชสอบ                                   |            |        |  |
|--|----------------------------------|--------------------------------------------------|------------|--------|--|
|  | ให้แก่บธิษัท                     | บริษัทหลัก <mark>ทรัพย์ เอเซีย</mark> พลัส จำกัด |            |        |  |
|  | CUSTOMER NO.<br>(REF.1)          | 123XXXX                                          |            |        |  |
|  | REFERENCE NO.<br>(REF.2)         | 1-23XX-XX                                        | xxx-xx-x   |        |  |
|  | จำนวนเงิน                        |                                                  | 100,000.00 | บาท    |  |
|  | ค่าบธิการชำระเงิน                | 0.00                                             | unr        |        |  |
|  | โปรดกดปุ่มยินยัน                 |                                                  |            | ยินยัน |  |
|  |                                  |                                                  |            | ยกเลิก |  |
|  |                                  |                                                  |            |        |  |
|  |                                  |                                                  |            |        |  |

#### **ขั้นตอนที่ 8** : ทำรายการเรียบร้อย สามารถ ตรวจสอบยอดเงินได้ทันที

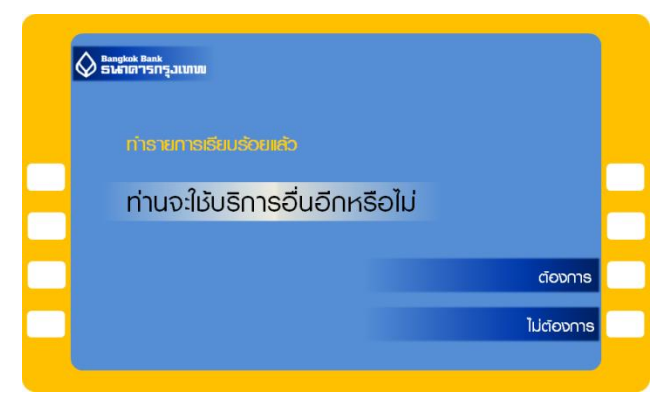